iPhone でのEメール(i)設定方法①

お客さま配布用 20120518

iPhone ではEメール(i) [\*\*\*@i.softbank.jp]をご利用頂けます。お好きなメールアドレスに変更した後に、iPhone へ設定してください。 メールアドレスの変更は、My SoftBankで行います。 メールアドレスの変更が不要な場合は次のページから設定してください。

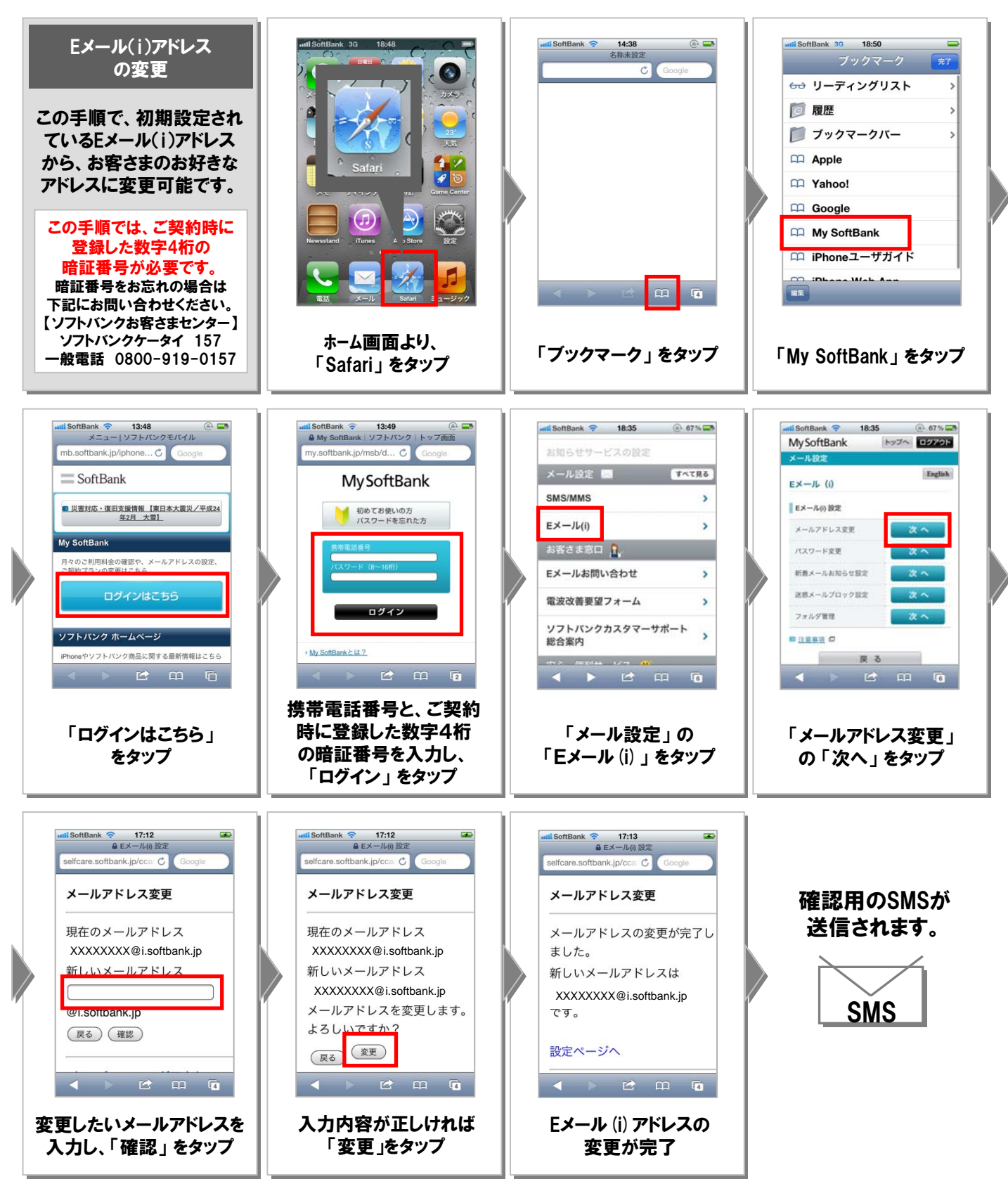

この手順では、前項で取得したEメール(i)のメールアドレスを iPhone に設定することが可能です。

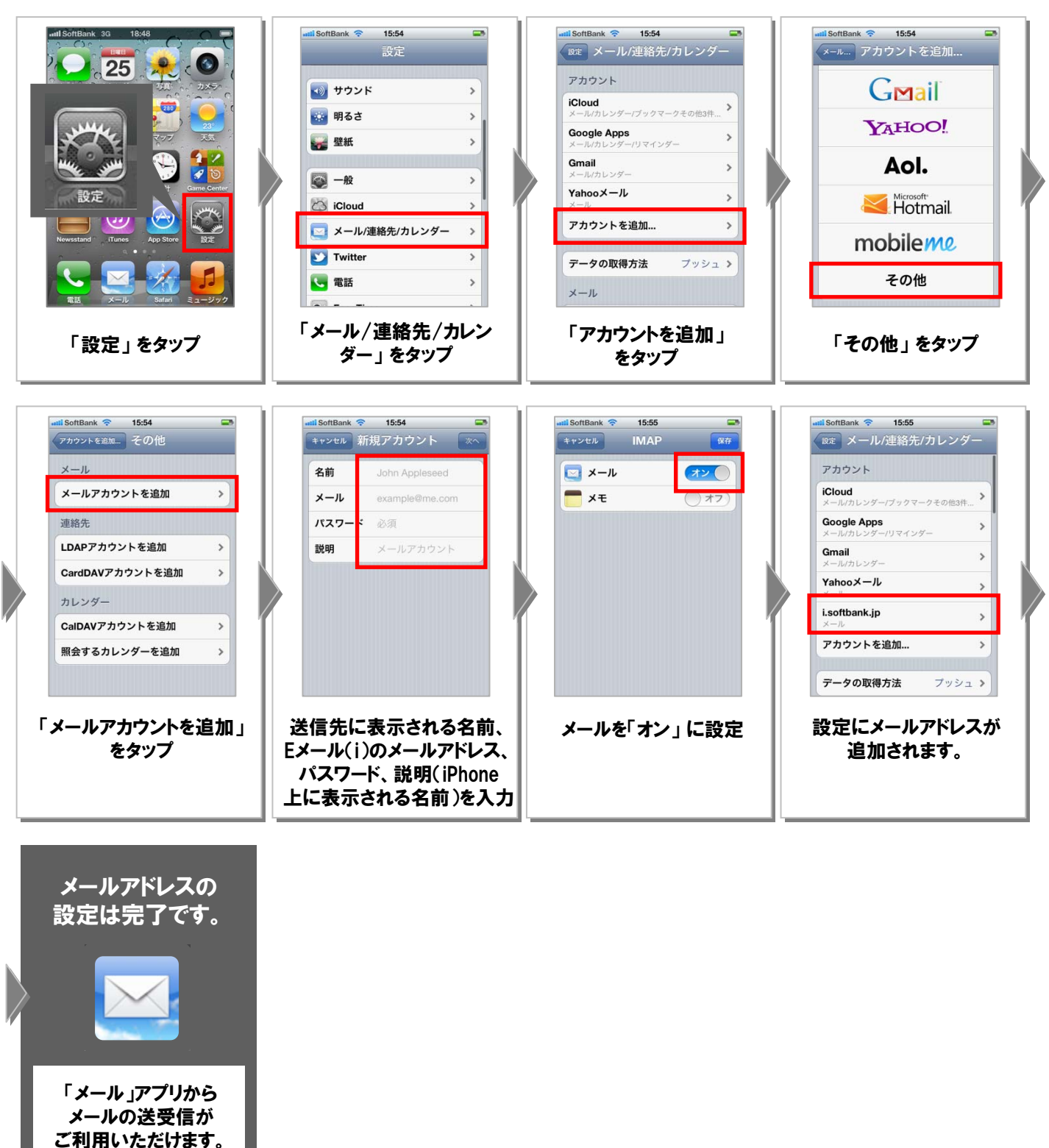